# 1) Acesse o site <u>www.cenex.letras.ufmg.br</u> e clique na opção "<u>Cursos de Idiomas</u>".

| https://cenex.letras.ufmg.br |                                                                                                    |                                                                                                    |
|------------------------------|----------------------------------------------------------------------------------------------------|----------------------------------------------------------------------------------------------------|
|                              | gov.br                                                                                                    | CORONAVIRUS (COVID-19)                                                                                                    |
| F                            | ALE FACULDADE DE UF MG                                                                                               | GRADU                                                                                                    |
|                              | INÍCIO SOBRE + ORGÃO COLE                                                                                            | GIADO- NOTÍCIAS LOCALIZAÇÃO CC                                                                                                    |
|                              | CURSOS DE IDIOMAS<br>Informações sobre os Cursos de<br>Idiomas do CENEX da FALE: parsos à<br>distância e presençats. | EXAMES DE PROFICIÊNCIA<br>Exames de proficiência em línguas<br>para a pós-graduação, mobilidade<br>internacional e CELPE-BRAS.<br>ACESSE AQUI + |

## 2) Em seguida, clique neste banner

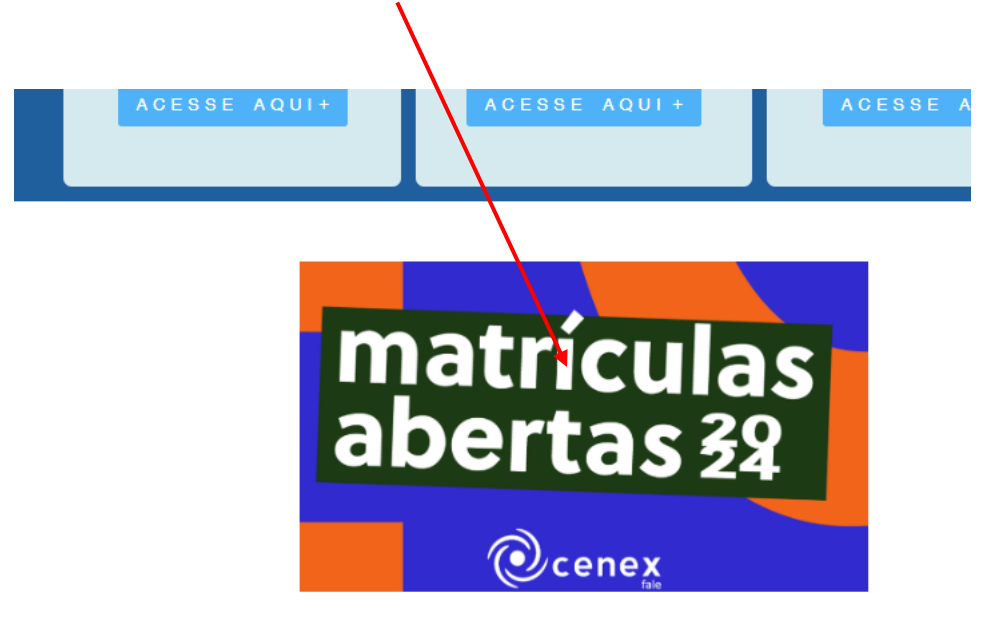

### Cursos de idiomas do CENEX/FALE - 1º semestre de 2024

O Centro de Extensão da Faculdade de Letras da UFMG oferece cursos de idiomas com qualidade e preços acessívei anos. Temos grande credibilidade e uma forte tradição no ensino de línguas estrangeiras. Ofertamos regul comunicativos de Alemão, Espanhol, Francês, Inglês, Italiano e LIBRAS. Também ministramos cursos de Latim e Português para estrangeiros, para concursos, de leitura e produção de textos e de gramática.

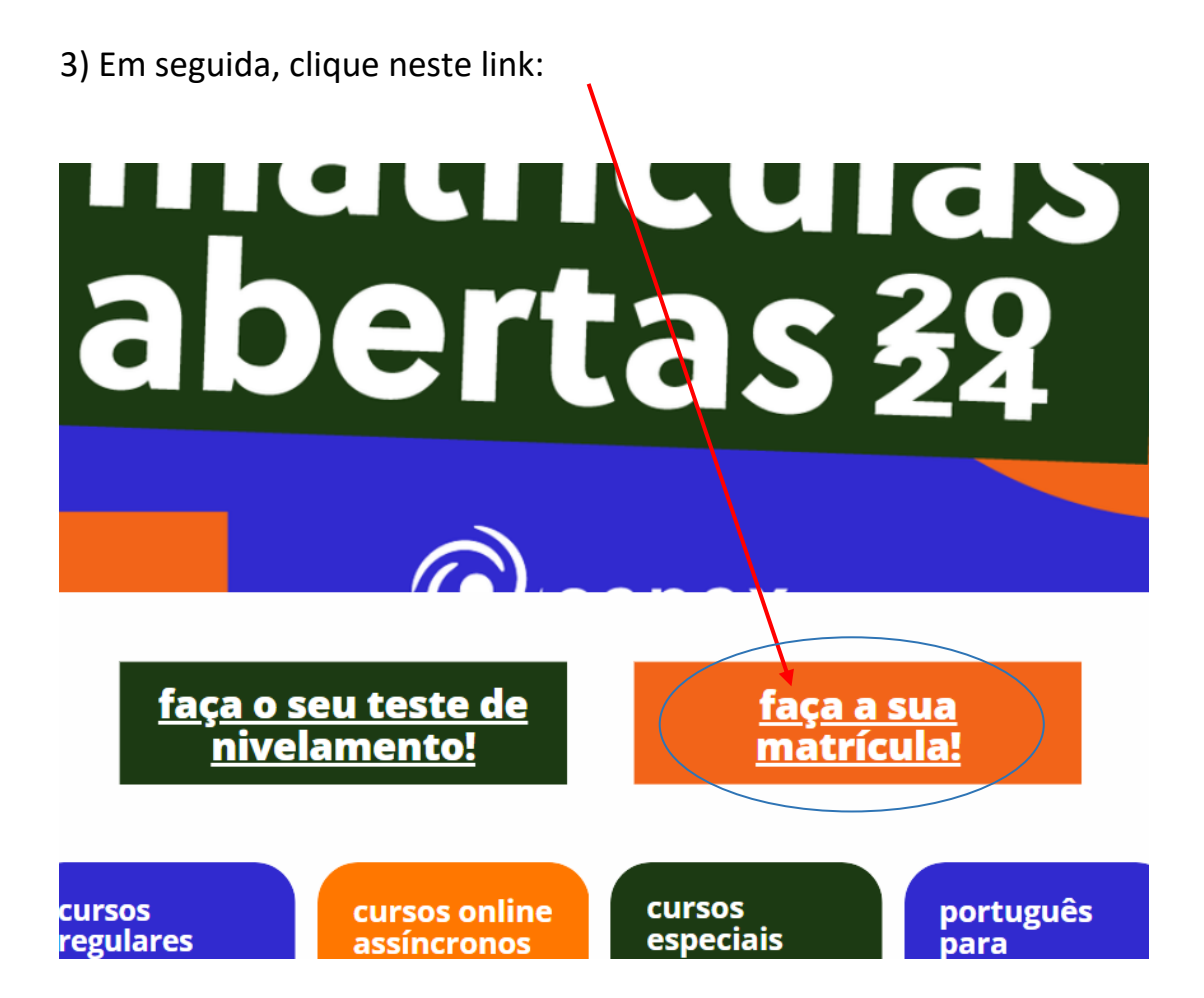

4) Na próxima página, clique no link da <u>modalidade</u> do seu curso, isto é, se é Presencial, Virtual Síncrono ou Assíncrono

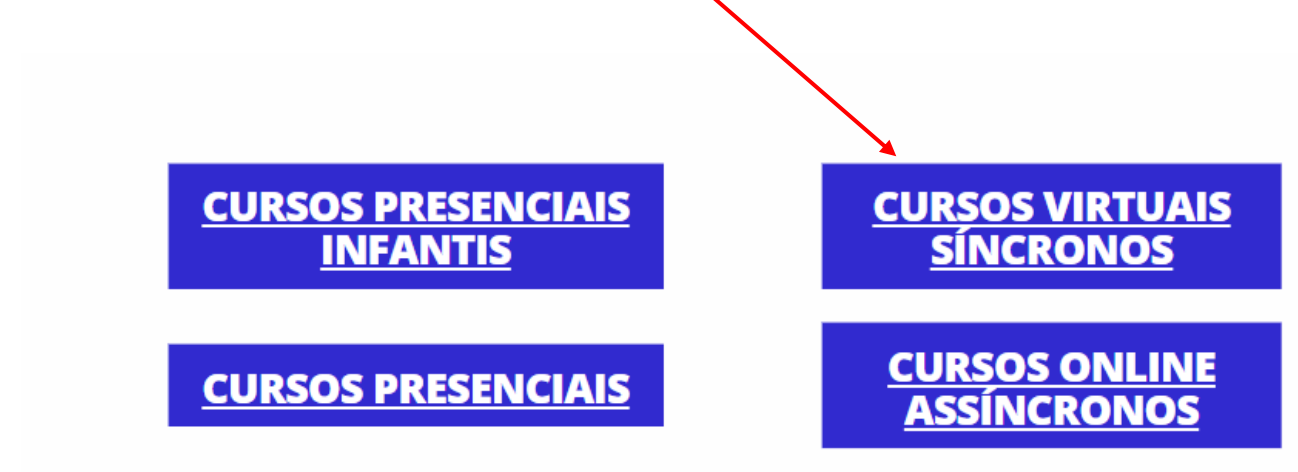

5) Após clicar no link da modalidade, procure <u>nesta lista</u> o curso onde deseja se matricular e clique no link dele.

**OBSERVAÇÃO:** O site de matrículas pertence à **FUNDEP**, entidade colaboradora do CENEX, responsável pelo recebimento das matrículas.

|                     |                                            | Portuguès - English - | Español (+) Atendimento Fi | AREA DO ALUNO/PARTICIP |
|---------------------|--------------------------------------------|-----------------------|----------------------------|------------------------|
| UF <b>m</b> G       | EXTENSÂ                                    |                       | SITÁRIA                    |                        |
| UNITERSTORE FEDERAL | Pesquise aqui o Curso, Atividade ou Evento |                       |                            | Todos 🗸                |
|                     | CURSOS                                     | AIVIDADES             | EVENTOS                    |                        |
|                     |                                            |                       |                            |                        |

Home > Cursos > Cursos de Idiomas Presenciais - CENEX/FALE/UFMG 1º /2023

## Cursos de Idiomas Presenciais - CENEX/FALE/UFMG 1º /2023

Sobre o curso

#### Sub-Áreas Idiomas CENEX-FALE

#### Descrição

Nessa modalidade temos a participação de todos (professor e alunos), de forma presencial, nos dias e horários da turma. As aulas acontecem no campus da UFMG, na Pampul<mark>k</mark>a.

#### Objetivo Geral

Os cursos comunicativos de idiomas visam a deservolver as habilidades de compreensão e produção de textos orais e escritos e são oferecidos em diversos níveis. Já os cursos de idiomas instrumentais visam ao desenvolvimento de estratégias de leitura e compreensão de textos. Por fim, os cursos de línguas clássicas visam ao desenvolvimento das habilidades de leitura, produção e tradução de textos escritos. Alguns cursos têm o objetivo de capacitar o aluno para áreas relacionadas a determinadas profissões. Há cursos voltados para a capacitação de pesquisadores.

#### Público-alvo

Os cursos de línguas do Centro de Extensão da Facuidade de Letras da UFMG são abertos a qualquer pessoa da comunidade, alunos e não alunos da UFMG, com idade a partir de 14 anos (com exceção dos cursos de Alemão, cuja idade mínima é de 16 anos).

#### Pré-requisito

Para os cursos iniciantes 1º estágio (no caso do inglês) e para os básicos 1º estágio (outros idiomas) não há pré-requisito. Para os demais, o pré-requisito é ter cursado o nível anterior ou ter realizado teste de nivelamento. Há também cursos de estágio único.

A validade dos pré-requisitos e de 12 mese

#### Ofertas

Alemão Básico - clique aqui

Alemão Pré-intermediário - clique aqui

Alemão Intermediário - clique aqui

Espanhol Básico - clique aqui

Espanhol Pré-intermediário - clique aqui

Francês Básico - clique aqui

Francês Pré-intermediário - clique aqui

Francês Intermediário clique <u>aqui</u>

Grego - Clique aqui

Inglês Iniciante - clique aqui

Inglês Básico - clique aqui

Inglês Pré-intermediário - clique aqui

Inglês Intermediário - clique aqui

Inglês Avançado - clique aqui

Italiano Básico - clique <u>aqui</u>

Italiano Pré-Intermediário - clique aqui

# 6) Na próxima tela, **escolha e clique no link da turma desejada** e siga os procedimentos solicitados no site para fazer a matrícula.

| Inglês Iniciante - (Curso Presencial) - CENEX/FALE/UFMG 1°/2023                                                                                                    |
|----------------------------------------------------------------------------------------------------|
| Sobre o curso                                                                                                    |
| Sub-Áreas (dromas CENEX-PALE                                                                                                    |
| Descrição                                                                                                    |
| Nessa modalidade temos a participação de todos (professor e alunos), de forma presencial, nos dias e horários da turma. As<br>aulas acontecem no campus da UFMG, na Pampulha.                                                                                                    |
| Matriculas                                                                                                    |
| 03/01/2023 a 28/03/2023                                                                                                    |
| Investmento                                                                                                    |
| Matricula de 08/01/2028 a 08/02/2028 (10% de desconto): R\$ 756,00 à vista ou 5x R\$ R\$167,40 (R\$ 837,00)                                                                                                    |
| Matricula de 04/02/2023 a 03/03/2023 (6% de decounto): R\$ 798,00 à vista ou 5x R\$ R\$176,70 (R\$ 883,50)                                                                                                    |
| Matricula de 04/03/2023 a 28/03/2023: R\$ 840,00 à vista ou 5x R\$ 186,00 (R\$ 930,00)                                                                                                    |
| 1º parcela no dia seguinte à matrícula, demais parcelas toto dia 10 de cada más a partir de 10/04/2023                                                                                                    |
| Tabela defailhada de valores: clique <mark>aqui</mark>                                                                                                    |
| Condições Especials                                                                                                    |
| Alunos e funcionários da FALE/UFMG - 50% de desconto no valor a vista ou parcelado.                                                                                                    |
| Dependentes de Servidores da FALE/UFMG - 25% de desconto valor a vista ou parcelado.                                                                                                    |
| Segundo membro familiar ou segundo idioma - 10% de desconto valor a vista ou parcelado.                                                                                                    |
| Informações para matriculas em categorias especialis: clique <u>aqui</u>                                                                                                    |
| Objetivo                                                                                                    |
| Proporcionar à comunidade a possibilidade de desenvolvimento das quatro habilidades linguísticas – expressão e<br>compreensão escrita e oral – em Inglês em nível Iniciante, por meio de uma metodologia diferenciada que privilegia a<br>interação e o uso da língua em diferentes situações de comunicação. |
| Público-alvo                                                                                                    |
| Os cursos de linguas do Centro de Extensão da Faculdade de Letras da UFMG são abertos a qualquer pessoa da<br>comunidade, alunos e não alunos da UFMG com idade a partir de 14 anos (com excepão dos cursos de Alemão, cuja idade<br>minima é de 16 anos).                                                    |
| Pré-requisitos                                                                                                    |
| A1.1 - Não há.<br>A1.2 - Aprovação no A1.1 ou teste de nivelamento                                                                                                    |
| A validade dos prê-requisitos e de 12 meses                                                                                                    |
| E-mail para esclarecimentos de dúvidas de caráter pedagógico                                                                                                    |
| canaoidiomaajigmaal.com                                                                                                    |
| Formas de pagamento                                                                                                    |
| A vista e parcelado: 🗰 Crédito à vista e parcelado: 👐 💿 🔘                                                                                                    |
| Onentação para pagamento por pessoa jurídica: diçua <u>acul.</u>                                                                                                    |
| Informações e Avisos                                                                                                    |
| Galendano de aulas: dique <u>bqui</u>                                                                                                    |
| Cronograma pedido de bolsas: Clique aqui                                                                                                    |
| Inscrição no teste de nivelamento: Clique <u>aqui</u>                                                                                                    |
| Inscrição para emissão de declarações do Cenex/ FALE: clique aquí                                                                                                    |
| Material didático utilizado nos cursos: https://diomas.letras.utmg.br/material-didatico/                                                                                                    |
| Política de cancelamento da FUNDEP: clique aqui                                                                                                    |
| Duvidas no processo de insorição/matricula, entre em contato pelo e-mail <u>suporte.extensao@fundep.com.br</u> ohat<br>ou pelo telefone (\$1) 2\$42-1212.                                                                                                    |
| Para se matrioular, olique em uma das turmas abaixo.                                                                                                    |
| 1º estágio (A1.1) 2º estágio (A1.2)                                                                                                    |
|                                                                                                    |
| > 1* estágio (A1.1) - Turma 01 - Sábado 08:50 ás 12:00                                                                                                    |
| > 1º entágio (A1.1) - Turma 02 - Sabado 08:50 às 12:00                                                                                                    |
| 18 antido (A1.1). Turna A1. Sibada A6.50 ja 19-00                                                                                                    |
|                                                                                                    |